# Implante o ASA no modo transparente em um FP9300

| Contents               |  |
|------------------------|--|
| Introdução             |  |
| Pré-requisitos         |  |
| <u>Requisitos</u>      |  |
| Componentes Utilizados |  |
| <u>Configurar</u>      |  |
| Verificar              |  |
|                        |  |

## Introdução

Este documento descreve como implantar um ASA Transparent em um FP9300. Por padrão, quando um ASA é implantado em um FP9300, o modo de firewall é Roteador, não há opção para selecionar o modo Transparente, como o temos para o modelo de FTD.

Um firewall transparente, por outro lado, é um firewall de Camada 2 que atua como um "bump in the wire", ou um "firewall furtivo", e não é visto como um salto de roteador para dispositivos conectados. No entanto, como qualquer outro firewall, o controle de acesso entre as interfaces é controlado e todas as verificações usuais do firewall são realizadas.

Pré-requisitos

Requisitos

A Cisco recomenda que você tenha conhecimento destes tópicos:

- Modo transparente do ASA
- Arquitetura FP9300

### **Componentes Utilizados**

As informações neste documento são baseadas nestas versões de software e hardware:

- FPR9K-SM-44 executando FXOS versão 2.3.1.73
- Software ASA para FP9300 versão 9.6.1

As informações neste documento foram criadas a partir de dispositivos em um ambiente de laboratório específico. Todos os dispositivos utilizados neste documento foram iniciados com uma configuração (padrão) inicial. Se a rede estiver ativa, certifique-se de que você entenda o impacto potencial de qualquer comando.

# Configurar

Ao implantar um ASA, não há opção para selecionar o modo de firewall como está ao implantar o <u>FTD:</u>

| Cisco: Adaptive Security Appliance - Configuration |               |       |       |  |  |  |
|----------------------------------------------------|---------------|-------|-------|--|--|--|
| General Information Sett                           | tings         |       |       |  |  |  |
| Security Module(SM) Selectio                       | n:            |       |       |  |  |  |
| SM 1 - Ok SM 2 -                                   | Degraded SM 3 | - Ok  |       |  |  |  |
| Interface Information                              |               |       |       |  |  |  |
| Management Interface:                              | Ethernet1/1   | *     |       |  |  |  |
| DEFAULT                                            |               |       |       |  |  |  |
| Address Type:                                      | IPv4 only     | *     |       |  |  |  |
| IPv4                                               |               |       |       |  |  |  |
| Management IP:                                     | 10.1.1.2      |       |       |  |  |  |
| Network Mask:                                      | 255.255.255.0 |       |       |  |  |  |
| Network Gateway:                                   | 10.1.1.1      |       |       |  |  |  |
|                                                    |               |       |       |  |  |  |
|                                                    |               |       |       |  |  |  |
|                                                    |               |       |       |  |  |  |
|                                                    |               |       |       |  |  |  |
|                                                    |               |       |       |  |  |  |
|                                                    |               |       |       |  |  |  |
|                                                    |               |       |       |  |  |  |
|                                                    |               | OK Ca | incel |  |  |  |

Depois que o ASA tiver sido implantado, ele será pré-configurado no modo roteado:

asa# show firewall
Firewall mode: Router

asa# show mode
Security context mode: single

Como não há opção para configurar o modo Firewall a partir do Gerenciador de chassis, ele precisa ser feito a partir da CLI do ASA:

asa(config)# firewall transparent

asa(config)# show firewall
Firewall mode: Transparent

asa(config)# wr mem Building configuration... Cryptochecksum: 746a107e aa0959e6 0f374a5f a004e35e 2070 bytes copied in 0.70 secs [OK]

Depois que a configuração é salva, uma recarga é necessária, pois é feita com um dispositivo ASA, mesmo quando o modo transparente já está configurado no dispositivo. Quando o dispositivo for inicializado, ele já estará configurado no modo transparente e toda a configuração será limpa conforme esperado, mas no Gerenciador de chassis a configuração original implantada ainda será exibida:

asa# show firewall Firewall mode: Transparent

asa# show version | in up Config file at boot was "startup-config" asa up 1 min 30 secs

No Gerenciador de chassis, pode ser validado que a configuração da porta de gerenciamento também foi removida:

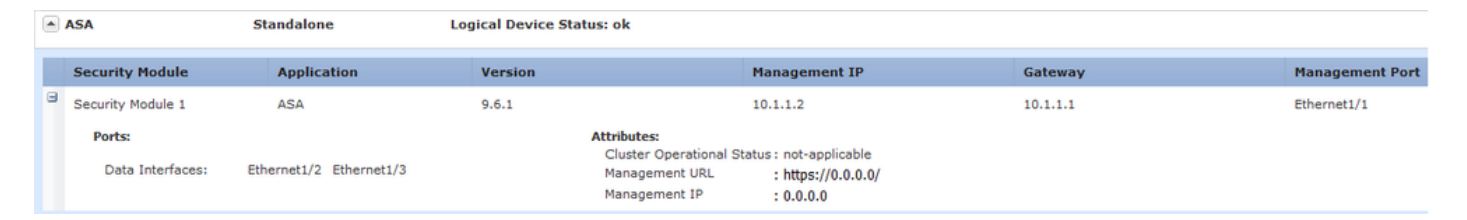

Uma reimplantação precisa ser executada na configuração da interface de gerenciamento e na configuração do cluster, se aplicável, do gerenciador de chassi para o dispositivo, como fizemos no início da implantação. O gerenciador de chassis redescobre o dispositivo; nos primeiros 5

minutos, é visto o status do dispositivo como "Módulo de segurança não respondendo", como mostrado na imagem:

| ASA               | Standalone              | Logical Device Status: ok       |                               |          |                 |                                |
|-------------------|-------------------------|---------------------------------|-------------------------------|----------|-----------------|--------------------------------|
| Security Module   | Application             | Version                         | Management IP                 | Gateway  | Management Port | Status                         |
| Security Module 1 | ASA                     | 9.6.1                           | 10.1.1.3                      | 10.1.1.1 | Ethernet1/1     | Security module not responding |
| Ports: Attributes |                         |                                 |                               |          |                 |                                |
| Data Interfaces:  | Ethernet1/2 Ethernet1/3 | Management URL<br>Management IP | : https://0.0.0/<br>: 0.0.0.0 |          |                 |                                |

Após alguns minutos, o dispositivo é reiniciado:

|   | ASA                        | Standalone                                                                                                    | Logical Device Status: ok |                                                         |          |                 |             |
|---|----------------------------|----------------------------------------------------------------------------------------------------|---------------------------|---------------------------------------------------------|----------|-----------------|-------------|
|   | Security Module            | Application                                                                                                    | Version                   | Management IP                                           | Gateway  | Management Port | Status      |
| 8 | Security Module 1          | ASA                                                                                                    | 9.6.1                     | 10.1.1.3                                                | 10.1.1.1 | Ethernet1/1     | starting ** |
|   | Ports:<br>Data Interfaces: | Ports: Attributes: Cluster Operational St. Data Interfaces: Ethernet1/2 Ethernet1/3 Management URL Management IP |                           | tatus : not-applicable<br>: https://0.0.0/<br>: 0.0.0.0 |          |                 |             |

## Verificar

Quando o ASA estiver novamente on-line, poderá ser confirmado que o dispositivo está no modo transparente e com um endereço IP de gerenciamento com este comando da CLI:

```
asa# show firewall
Firewall mode: Transparent
asa# show ip
Management-only Interface: Ethernet1/1
System IP Address:
ip address 10.1.1.3 255.255.255.0
Current IP Address:
ip address 10.1.1.3 255.255.255.0
asa# show nameif
Interface Name Security
```

Ethernet1/1 management 0

O recurso para ter a capacidade de selecionar um modo de firewall enquanto um ASA é implantado a partir do Gerenciador de chassis foi solicitado através dos defeitos <u>CSCvc13164</u> e <u>CSCvd91791</u>.

### Sobre esta tradução

A Cisco traduziu este documento com a ajuda de tecnologias de tradução automática e humana para oferecer conteúdo de suporte aos seus usuários no seu próprio idioma, independentemente da localização.

Observe que mesmo a melhor tradução automática não será tão precisa quanto as realizadas por um tradutor profissional.

A Cisco Systems, Inc. não se responsabiliza pela precisão destas traduções e recomenda que o documento original em inglês (link fornecido) seja sempre consultado.